## Procédure pour les notes de frais avec l'outil N2F

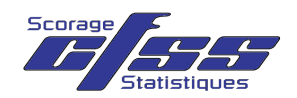

 FEDERATION FRANCAISE
 Accès sur ordinateur via <a href="https://www.n2f.com/fr">https://www.n2f.com/fr</a> ou l'application mobile N2F

Après vous être identifié en haut à droite,

Renseignez la partie paramètres afin de permettre le traitement de votre note de frais.

Sur la page d'accueil ou dans le menu « Mes notes de frais », cliquez sur « Nouvelle note de frais »

(sur smartphone, appuyer sur + dans le menu « Mes notes de frais »).

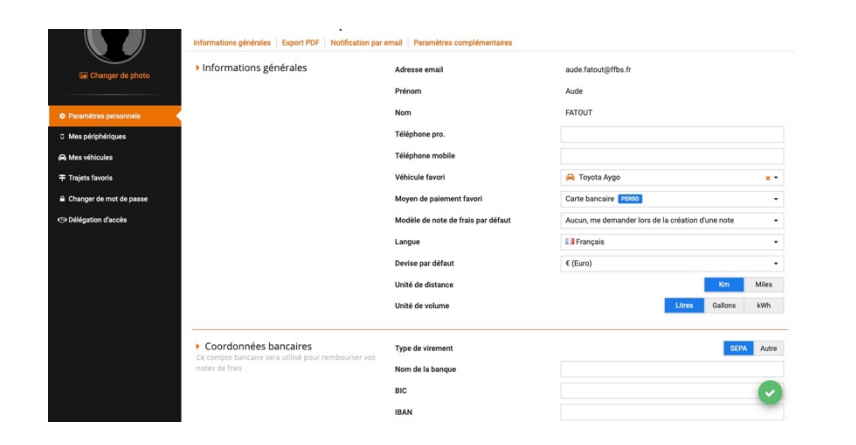

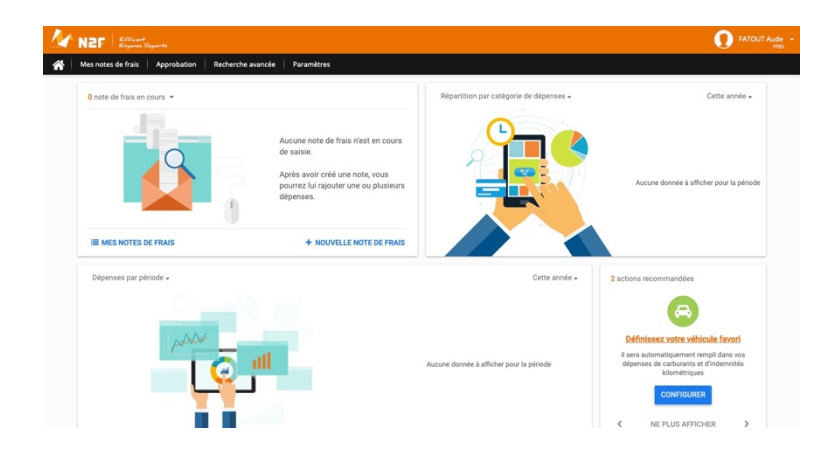

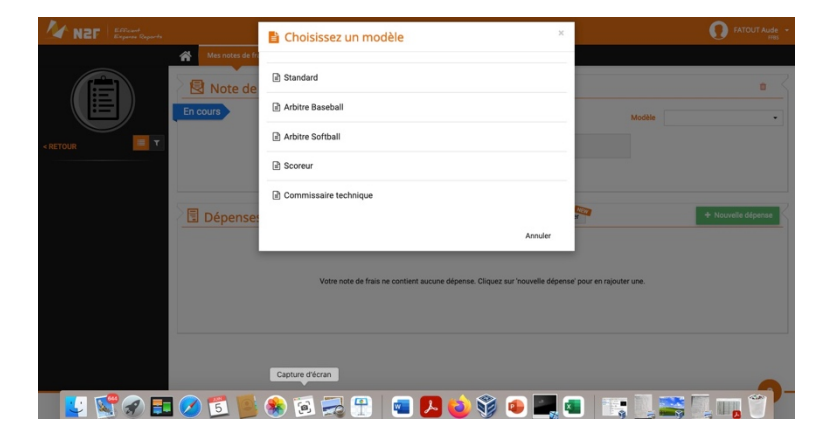

Sélectionnez ensuite le modèle de la note : « scoreur ».

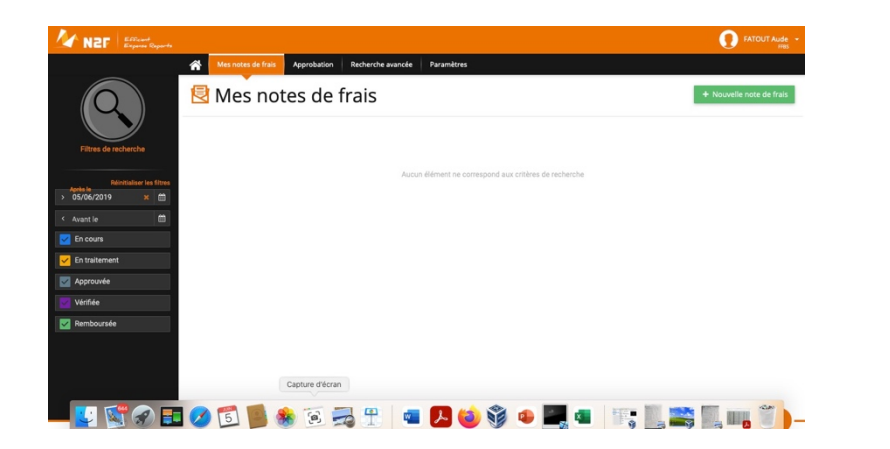

| Contraction (D1A03 et D1A04)                                                                               |                                                                                                    | ×      | FAude +   |
|----------------------------------------------------------------------------------------------------|----------------------------------------------------------------------------------------------------|--------|-----------|
|                                                                                                    | Cert dorse vous permet de compléter des informations qui concernent l'ensemble de l'élément (Note de faix)     Détail | ]<br>{ | Coreur    |
| <ul> <li>RETORN<br/>(marcen<br/>(marcen)</li> <li>Justificatifs édeactivés pour cette catigorie</li> </ul> | Analytique<br>Bon Ball<br>Bonde Accord<br>Bonde Accord<br>Paris                                                       |        | 6€<br>enæ |
|                                                                                                    | Ander 🗸 Velar                                                                                                    |        |           |

Cliquez ensuite sur « Nouvelle note de frais » (appuyer sur + en bas à droite sur smartphone) Renseignez les informations d'identification de la note de frais

Puis cliquez sur « nouvelle dépense » La fenêtre « Catégorie de dépense » apparaît.

Pour les frais kilométriques, il faut choisir votre itinéraire via Google Maps.

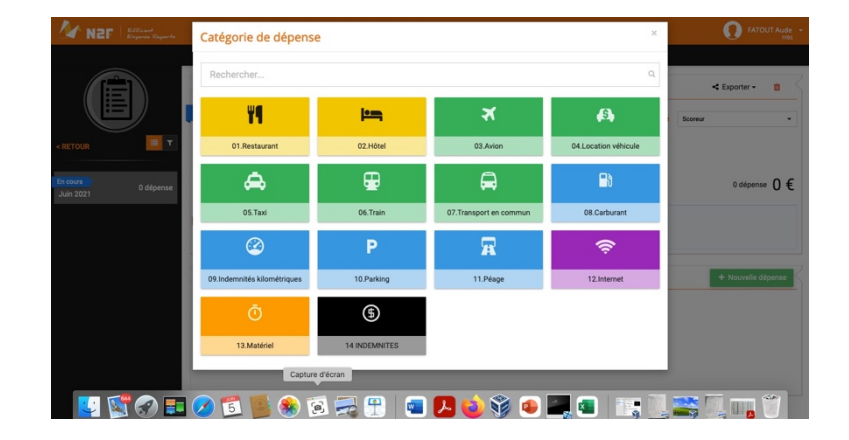

Pour les indemnités, voici les différentes étapes

- Sélectionnez la date des rencontres

| #1 - 14 INDEMNITES (Juin 2021)        |                            |            |                       | 🍄 Actions 👻       | T Aude     |
|---------------------------------------|----------------------------|------------|-----------------------|-------------------|------------|
|                                       | Dépense                    |            |                       |                   | 2          |
|                                       | Date                       | dimanche ( | 6/06/2021             |                   | <b>e</b> < |
|                                       | Quantité de 14 INDEMNITES  |            | (0 € / 14 INDEMNITES) |                   |            |
| FTO IN                                | Montant TTC (Forfait)      | 0          | £ ~                   |                   |            |
|                                       | Analytique                 |            |                       |                   | 3          |
| Justificatif                          | THÉMATIQUE                 |            | CATEGORIE             |                   | 0€         |
|                                       | ACTIVITE                   |            | - ACTION              | •                 |            |
| Glissez votre image ou PDF ici        | Indemnités Scoreur         |            |                       | •                 |            |
|                                       | Indiquer le code rencontre |            |                       |                   | 0750       |
|                                       |                            |            |                       |                   |            |
|                                       |                            |            |                       |                   |            |
|                                       |                            |            |                       |                   |            |
| · · · · · · · · · · · · · · · · · · · | 1                          |            |                       |                   |            |
|                                       |                            |            |                       | Annuler 🖌 Valider |            |

- Sélectionnez la thématique puis la catégorie
- Sélectionnez l'activité puis l'action

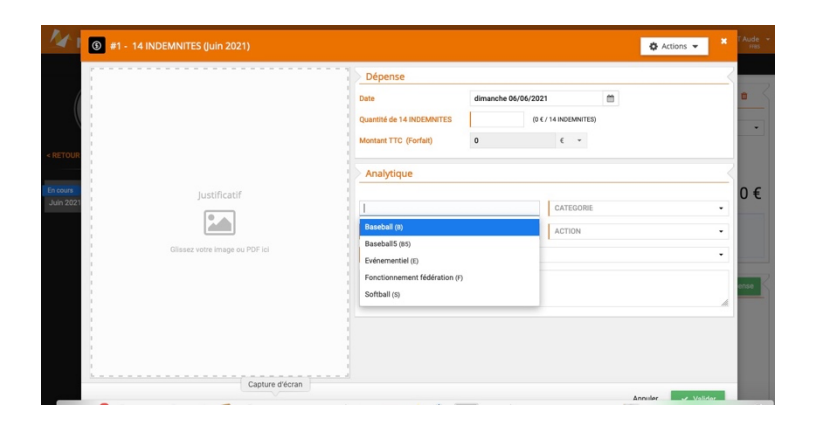

| Date         dimatche 6/56/2021         Imit           Quartité de 14 NCDARTES         C         juin 7821         >           Montant TTC (Farlat)         III III III III III IIII         III III III IIII IIII         III III IIIIIIIIIIIIIIIIIIIIIIIIIIIII |                                                        | Dépense                                                                                                    |                                                                                                    |   |
|----------------------------------------------------------------------------------------------------|--------------------------------------------------------|----------------------------------------------------------------------------------------------------|----------------------------------------------------------------------------------------------------|---|
| Just 2017<br>Disate votre image ex POF ist<br>Disate votre image ex POF ist<br>Disate votre image ex POF ist                                                                                                    | Justificatif<br>Eee<br>Gilaass votre intege ou POF ist | Dee<br>Countil de 14 NOEMATES<br>Montent TEC (forfisi)<br>Analytique<br>Defautrique<br>ACTIVITE<br>indemolités Boorear<br>Indiquer le code rencontes | dimensional obligitational productional control of the second second s | • |

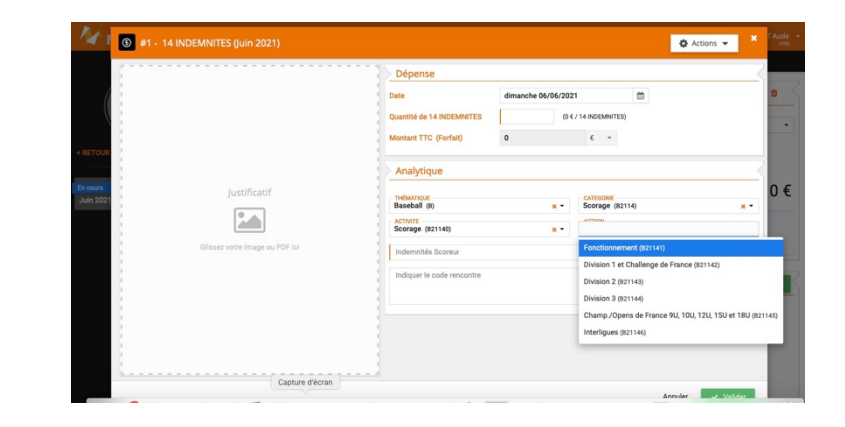

- Sélectionnez le type d'indemnités (les rencontres nationales sont en bas du menu déroulant)

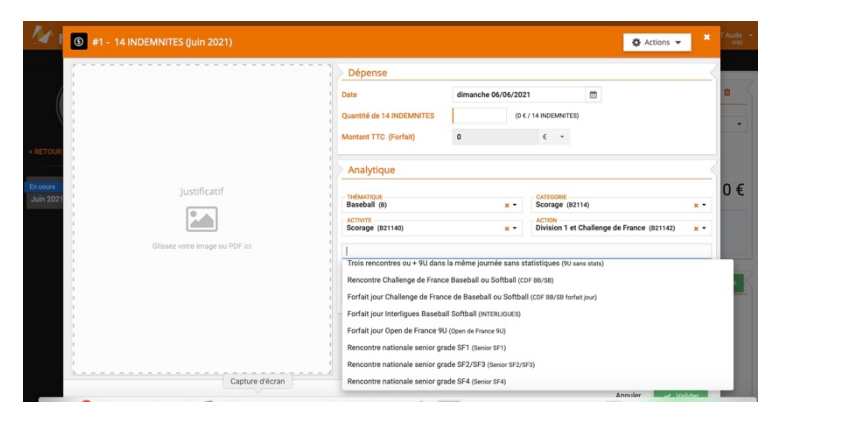

|                                       |                                | Dépense                                                     |                           |                                   |          |     |
|---------------------------------------|--------------------------------|-------------------------------------------------------------|---------------------------|-----------------------------------|----------|-----|
|                                       |                                | Date                                                        | dimanche 06/06/202        | 1                                 | <b>m</b> |     |
|                                       |                                | Quantité de 14 INDEMNITES                                   | (43                       | ( / 14 INDEMNITES)                |          |     |
| DETOUR 1                              |                                | Montant TTC (Forfait)                                       | 43                        | € *                               |          |     |
| I I I I I I I I I I I I I I I I I I I |                                | Analytique                                                  |                           |                                   |          |     |
| n cours<br>Justificatif               | THÉMATIQUE<br>Baseball (B)     | THEMANTICUE<br>Baseball (8) x • CATEGORE<br>Scorage (R2114) |                           |                                   | **       |     |
|                                       |                                | ACTIVITE<br>Scorage (821140)                                | × •                       | x - Division 1 et Challenge de Fi |          | × • |
| 1                                     | Glissez votre image ou PDF ici | Rencontre nationale senior gr                               | ade SF2/SF3 (Senior SF2/S | IF3)                              |          | × • |
|                                       |                                | Indiquer le code rencontre                                  |                           |                                   |          |     |
|                                       |                                | <u>-</u>                                                    |                           |                                   |          |     |
|                                       |                                |                                                             |                           |                                   |          |     |
|                                       |                                |                                                             |                           |                                   |          |     |

Note de frais N° 935

Saisissez le nombre de rencontres en haut et le code des rencontres en bas

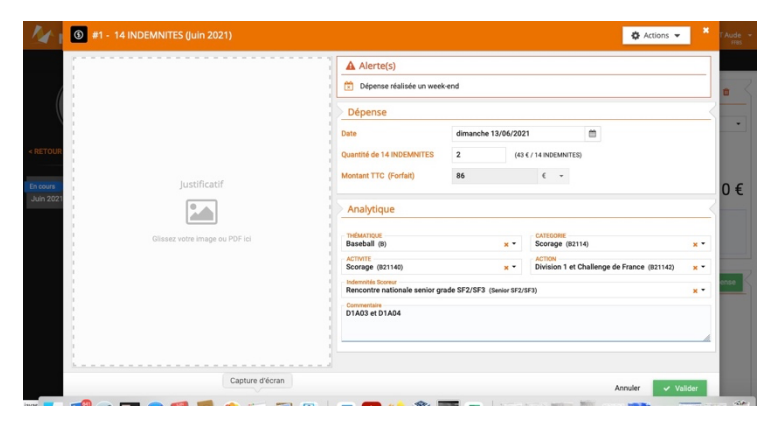

Modèle Scoreur Mars 2021 Capture d'é 1 dépense 40 € ? Aucupe information disponible Dépenses de la note Il Liste Par catégorie Calendrier Date -TTC Complément Description TVA mercredi 03/03/21 
 #1 - 14 INDEMNITES 40 € 40 € Total 1 40 € 0€ 40 €

< Exporter - 🍵

Si la compétition a lieu sur plusieurs jours, cliquer sur « nouvelle dépense » pour créer 1 ligne par journée.

Vous n'avez plus qu'à soumettre votre note de frais.

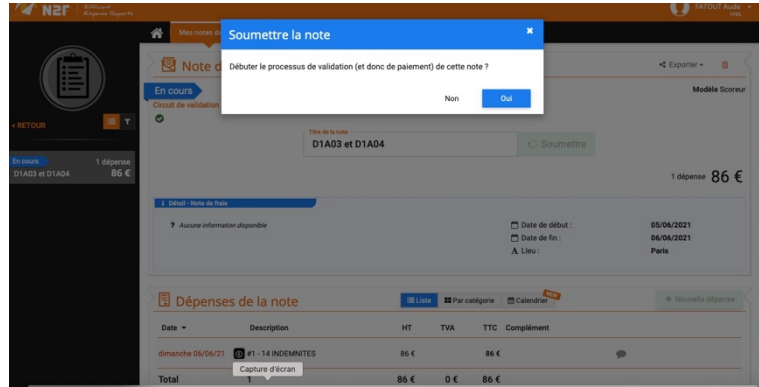

💶 🚰 🔿 🚍 🔗 🥞 🚳 🔊 💷 🚇 🚔 🗖 🐟 🛠 🛲 👝 🖿 👘 👘 👘